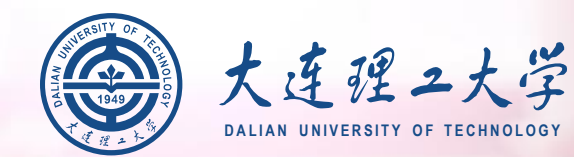

## 大连理工大学2020年 强基计划远程面试平台

### 考生操作说明

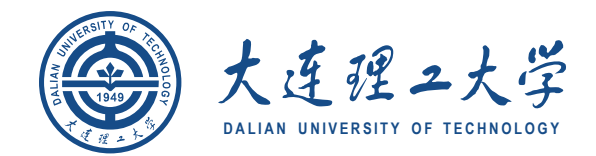

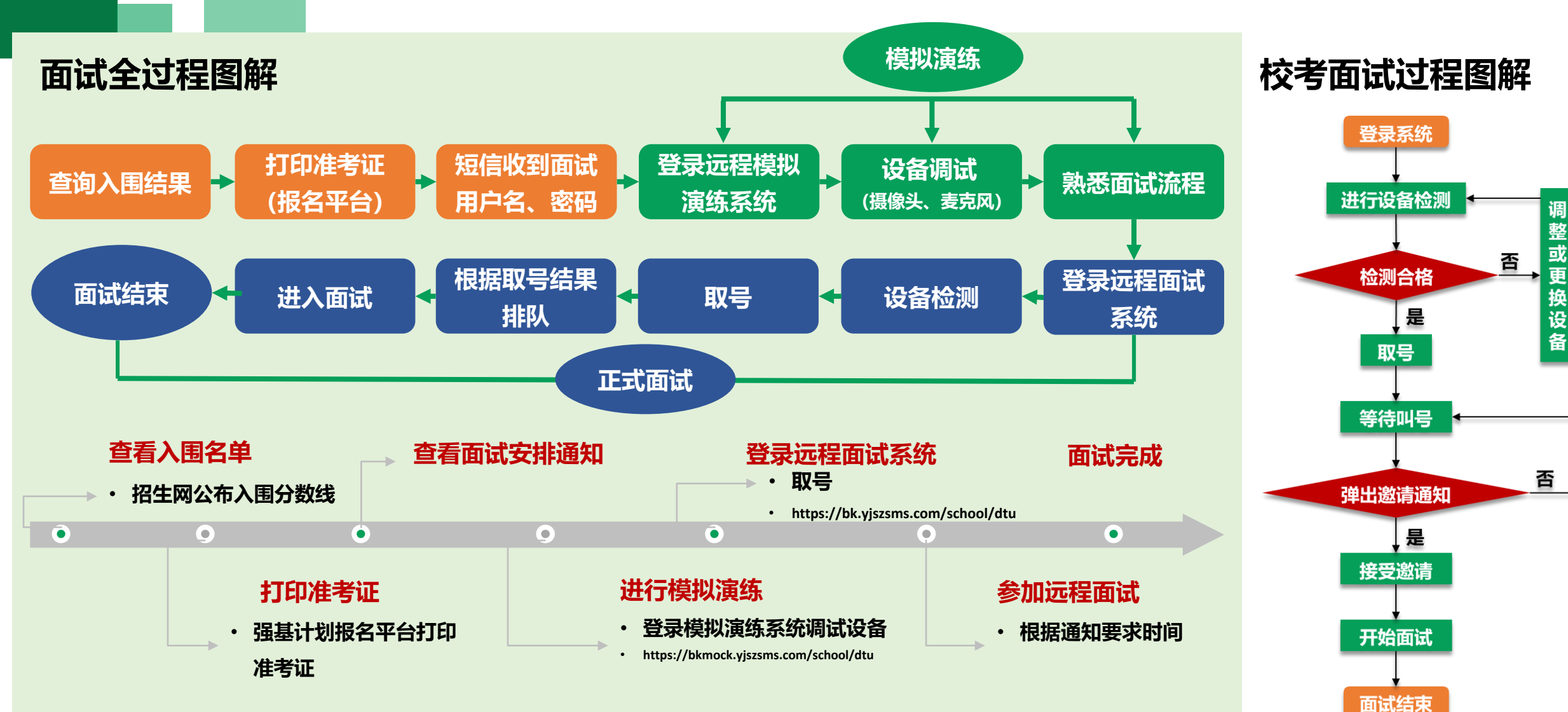

### 面试流程图解

# 2 面试设备准备

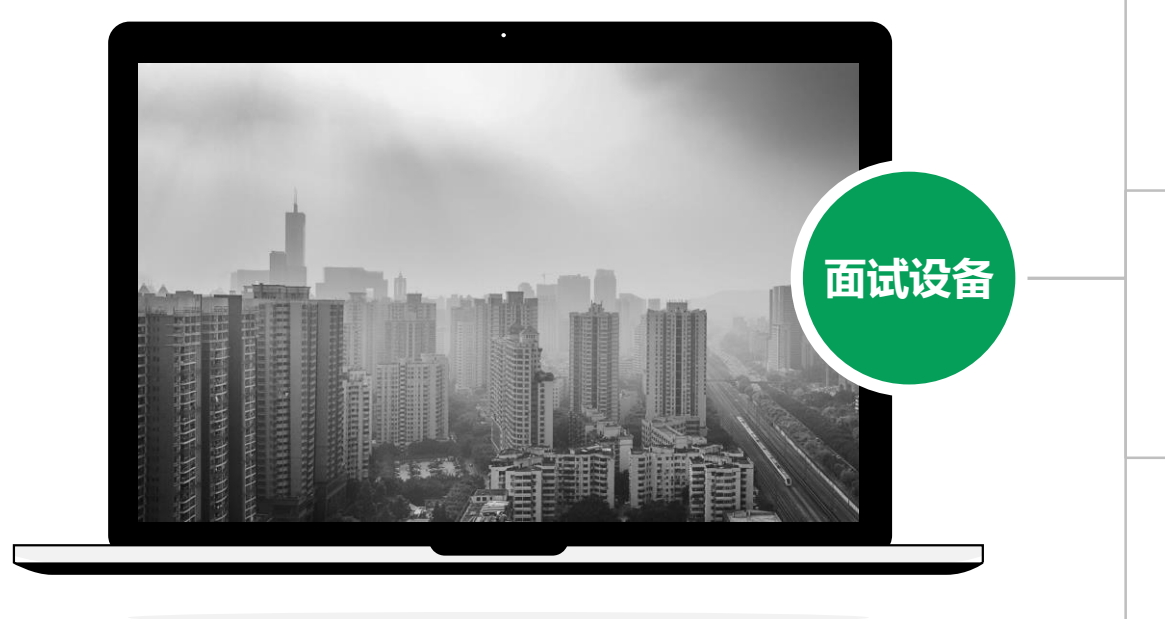

#### 注意事项:

在访问网络时,尽量使用有线网络,不要使用人 多、拥挤的无线网络,以保证面试效果。

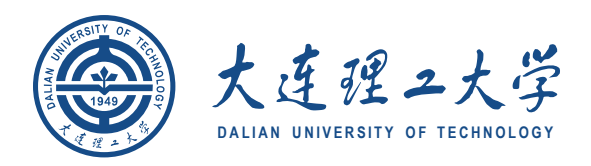

#### 电脑(主设备)、手机或电脑(副设备)

系统为win8以上,无硬性硬件要求,原则上系统能流畅 运行、不频繁卡顿即可;需自带或配有功能正常的摄像 头、麦克风、扬声器;手机为常见智能机,可正常使用 视频社交功能。

#### 浏览器

1

2

3

最新版本Chrome浏览器,如果没有下载,请先下载安 装 <u>https://www.google.cn/intl/zh-CN/chrome/</u>

#### 外设

摄像头、麦克风、声音设备(音箱、耳机),如主设备 使用的笔记本电脑自带以上外设可不另外准备。

#### 网络

系统使用带宽速率在1MB/s左右,普通网络一般均可支持,建议使用网线直连电脑的上网方式避免卡顿掉线。

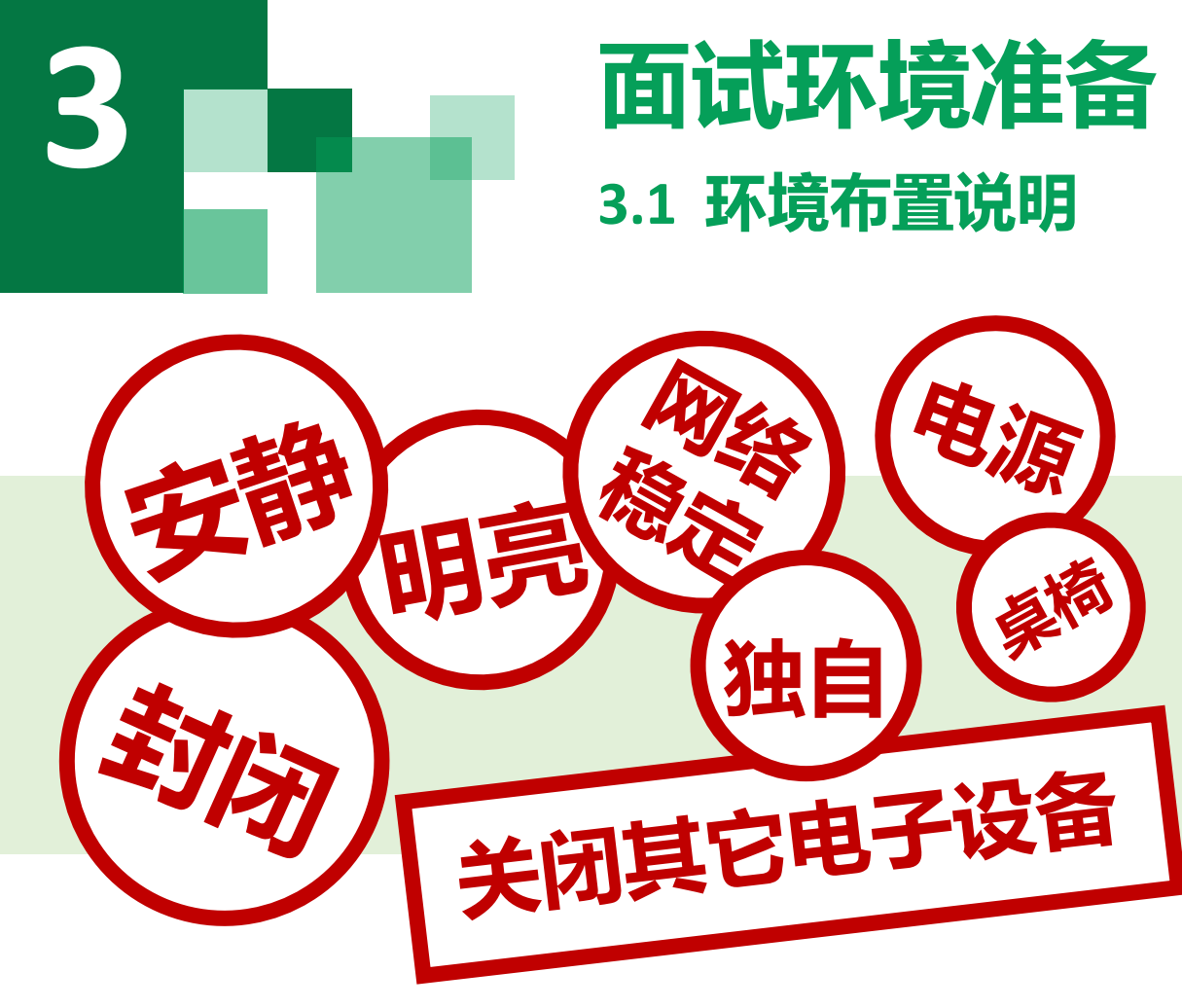

- 1. 须在封闭安静的房间独立进行远程面试;
- 2. 面试房间内除本考生不能有其他任何人员;
- 3. 除面试要求的设备外,房间其他电子设备尽量关闭。

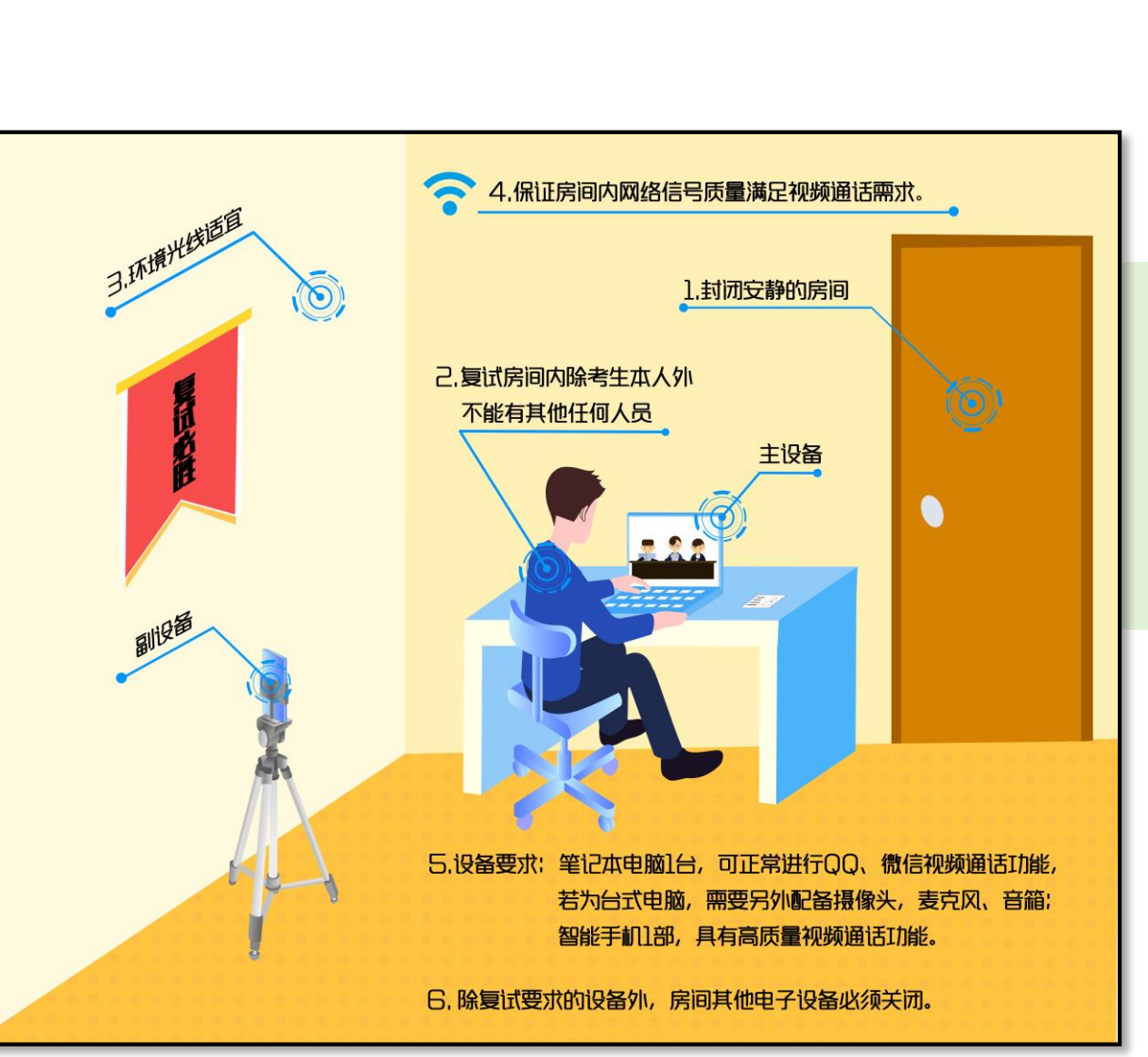

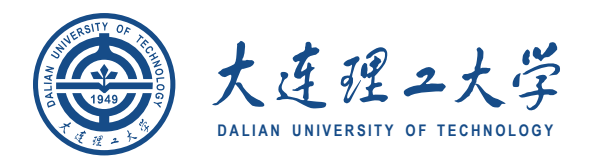

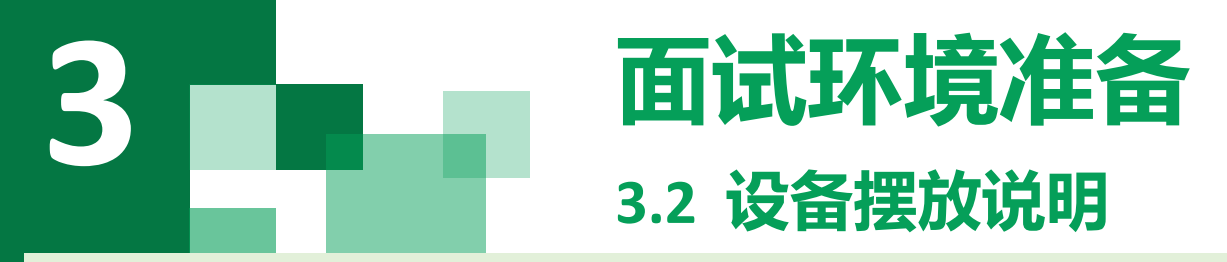

#### 主设备区

- 1. 桌子、电脑(键盘、鼠标)、一套面试终端、身份证、准考证;
- 2. 电脑登录大连理工大学强基计划面试平台;
- 3. 摄像头正对考生,面试过程中全程开启;
- 面试过程中,设备除连接登录大连理工大学强基计划面试平台外, 不允许再运行其他网页或软件;
- 5. 桌面禁止放置除电脑、摄像头、鼠标键盘、身份证外其他物品。

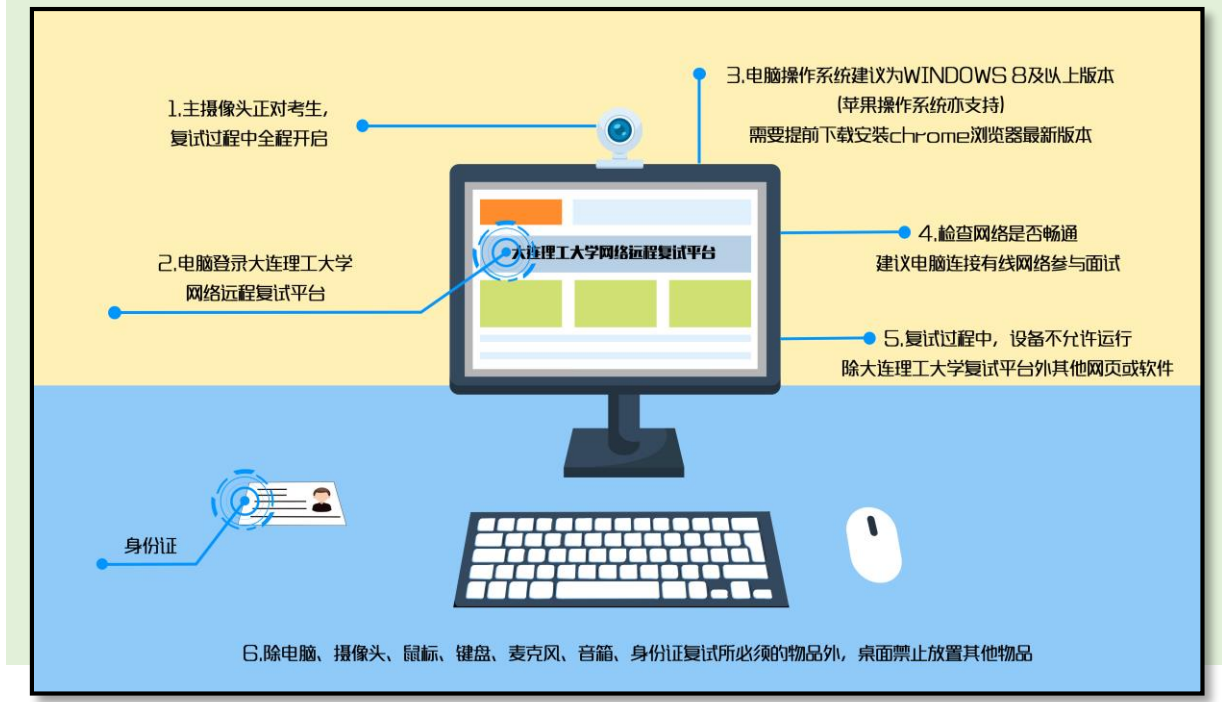

#### 副设备区

- 1. 一台电脑或一部手机,一个摄像头、一张桌子或架子;
- 电脑或手机作为远程面试监考及备用面试设备登录视频会议软件 (钉钉及腾讯会议),面试全程开启;
- 摄像头需摆放在考生侧后方,建议距离考生背面约1米,与考生 后背面成45度角,可以录制到考生侧面及主设备屏幕;
- 4. 面试过程中,设备除连接登录面试平台外,不允许再运行其他网 页或软件,保证面试录制过程不因干扰中断。

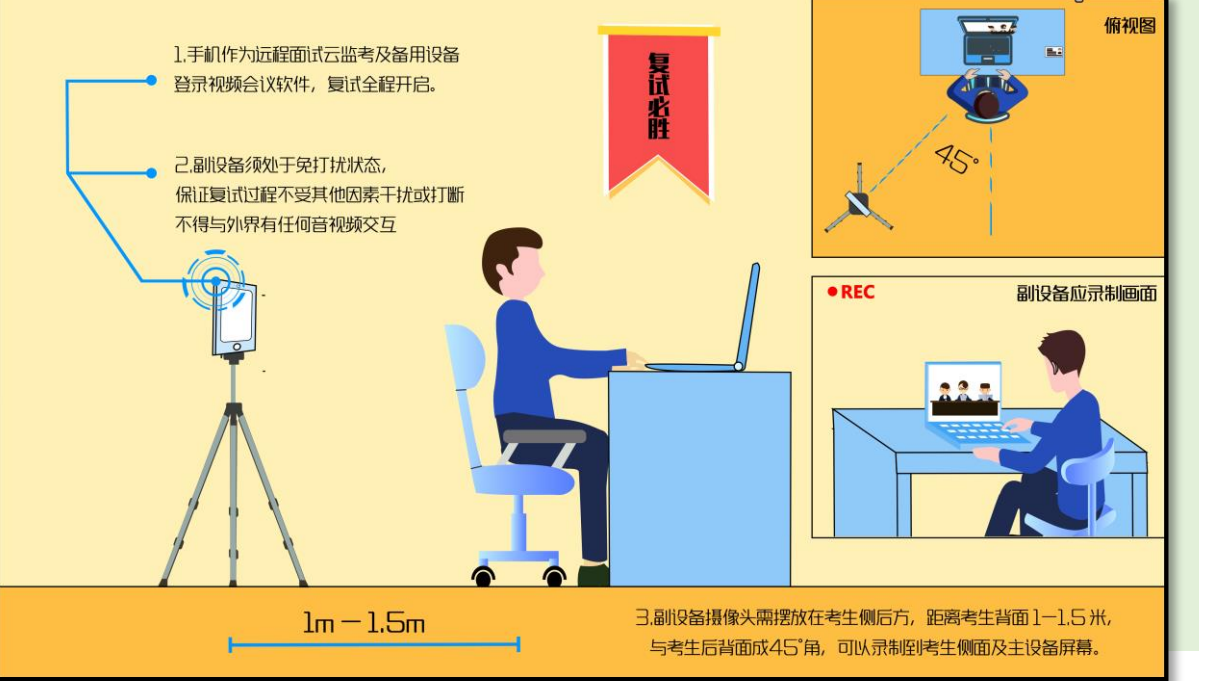

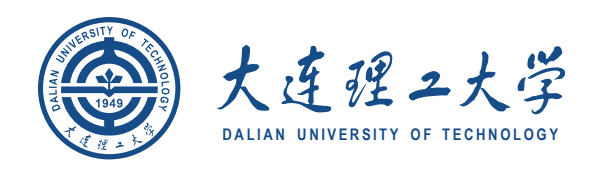

# 3.3 考生出镜说明

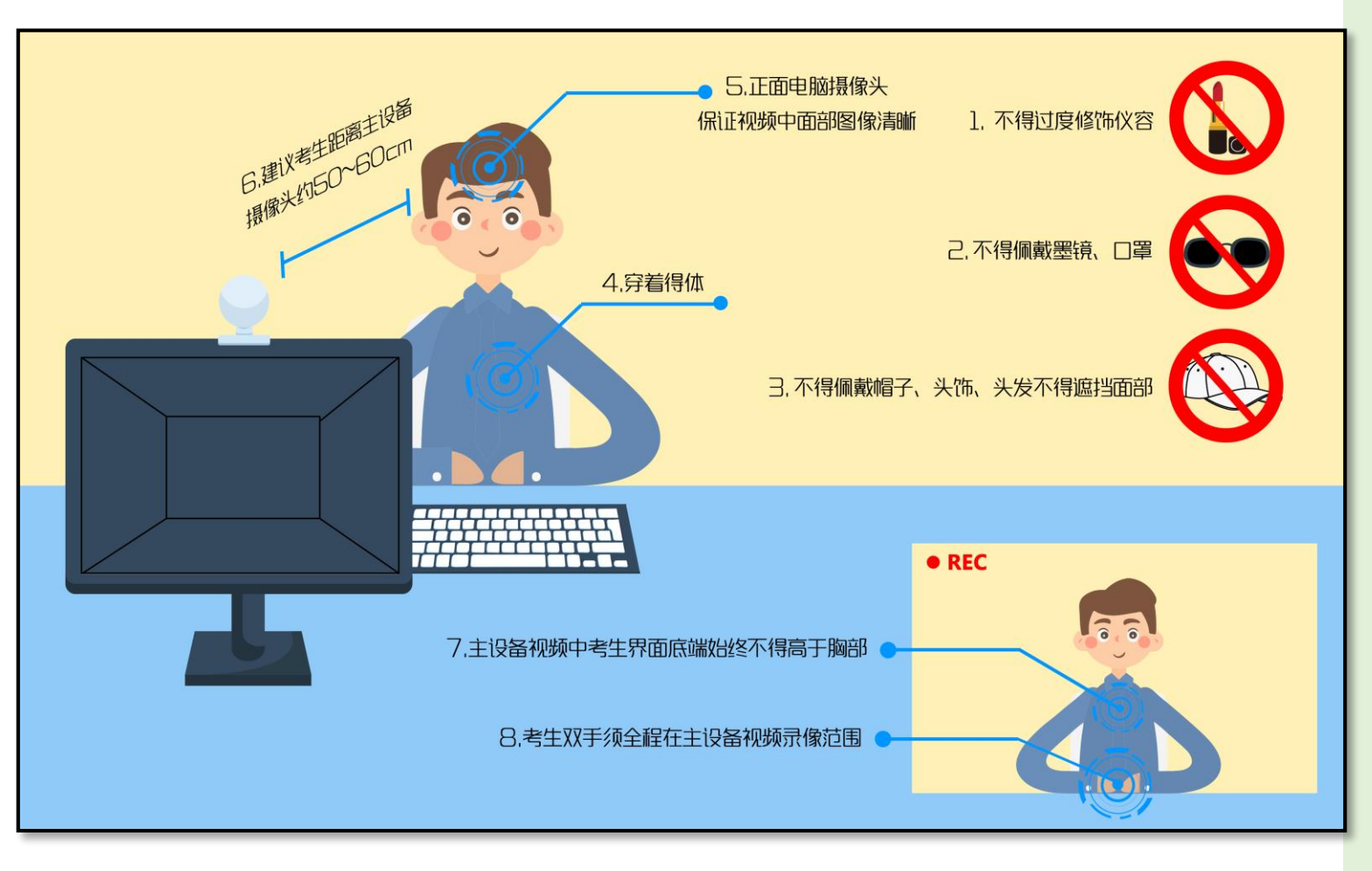

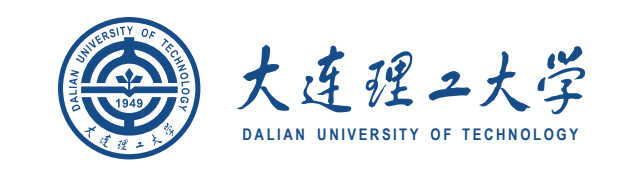

- 不允许过度修饰仪容,严禁面试过程 中遮挡耳部,面试开始前须配合考官 检查耳部与四周环境;
- 2. 不得佩戴帽子、头饰、头发不得遮挡 面部;
- 3. 不得佩戴墨镜、口罩;
- 4. 穿着得体;
- 5. 正面电脑摄像头,保证视频中面部图 像清晰;
- 建议考生距离主设备摄像头约50~60
  厘米;
- 主设备视频中考生界面底端始终不得 高于胸部;
- 8. 考生双手全程在主设备视频录像范围。

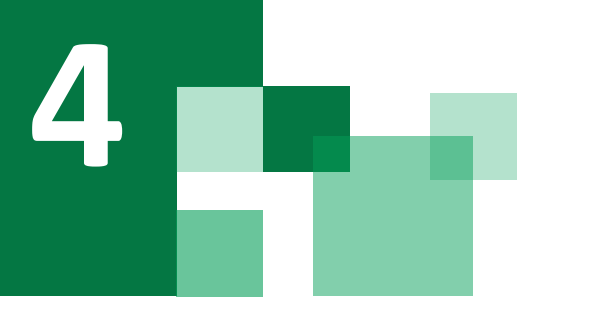

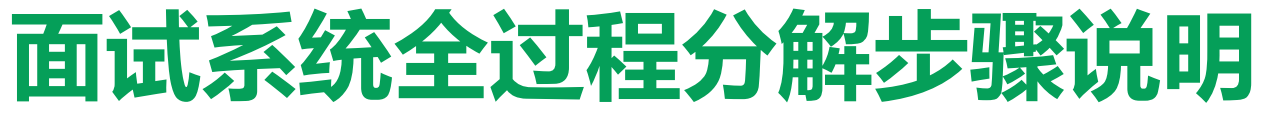

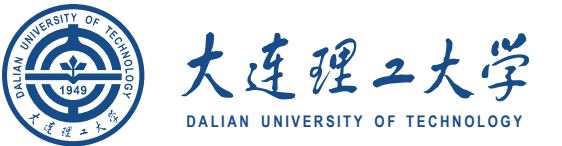

4.1 登录远程面试系统&阅读考生须知

#### 登录远程面试系统

- 1. 登录网址: https://bk.yjszsms.com/school/dtu
- 2. 如果登录过程中出现问题,可与学校管理员进行联系, 咨询电话0411-84708375

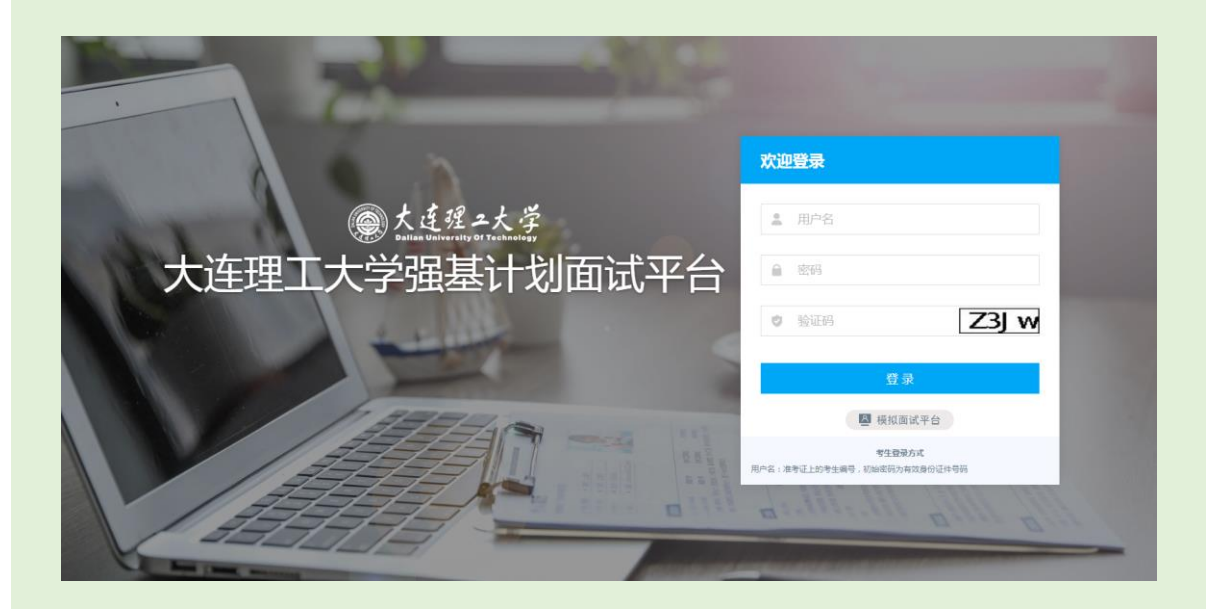

#### 阅读考生须知

- 1. 考生第一次登录面试系统时, 系统会自动弹出;
- 2. 考生必须仔细阅读须知;
- 3. 阅读完成后,点击【已阅读】按钮,进入下一页。

#### 承诺诚信面试

- 1. 考生第一次登录面试系统时, 系统会自动弹出;
- 2. 考生必须承诺诚信面试;
- 3. 阅读完成后,点击【我承诺】按钮,进入下一页。

| 考生(5)0                                                                                                    | 专生争进马                                                                                                    |
|----------------------------------------------------------------------------------------------------|----------------------------------------------------------------------------------------------------|
| 各位考生;<br>方程正规上署以限制进行,诸各位考生认真阅读以下原知,所按要完成开成上署试准备;<br>一、参 <b>奖发彩</b><br>1. 印刷基本各位生命试明只用音管理规定。任何人员形式有《学校说式协介》不得对面试过想杂音杂意。如照、 <b>采</b> 具成者可经直缘,不将<br>希望证式用字。否则将信题相关规定其实知识人员责任;<br>2. 年春还用春春也到1947年1146。美术电脑型春美演使生人,功效和更大,就算满足正常上闭线想处没来用,存代力智能式,具有需要重<br>深深描述时能。 | 我是参加大说理工大学2020年强基计划招生面试的考生。我已认真则读《大说理工大学2020年强基计划招生考试预知》<br>邓童来语:<br>一、保证您参加固生考试的过程中。如实、准确提交加关材料。如提供虚装、错误信息或产度作很、本人不能由此造成<br>"知觉"。<br>二、自觉现从大规理工大学本科招生办公室的统一安治、提交显考人员的管理、监督和检查。<br>三、自觉现得和多点使命考试化源。诚答面试、<br>因、在面谈的其物中,不开作机能、最优、景念完成、网络直接事记完全承述作、不对外传播描述内面。 |
| 3.考出需要在出间安静的房间独立进行远程面试,周围环境不得对面试产生干扰。需保证房间内网路信号质量满足视然通话需求,面试房间内除水考生不能有其他任何人员。面试时检查面试环境先线、不能过于昏暗、也不要起光,可模能通过摄像头、检查环境完度是否合适:                                                                                                    |                                                                                                    |
| 4. 显表"大速道工大学延基计划留试开台"的电站作力远短留试出设备。需要正内面对考点,图试业银开启,摄像头正对考查。图试过程<br>每次优型传生是原道加姆能不得养于课机、其平原是爆成很原来成准。全界优质中以亮度的电缆具平积为完固度就会一般为完造度试验显着交易再设<br>备。摄象点情报或产者自然方式《中生自常算成化》,为,能导会超级资本主人和包括第一部。图试会型符合;                                                                    | 本部人へ金もヶi<br>2009年7月                                                                                                    |
| 5. 面试过程中,大道理工大学理基计划面试干台将采集考点图像信息,并进行身份识别审核。要求考点面试时不能过度修饰仪容,不得慎<br>戴屋梗、帽子、头饰、口罩等,头皮不得这抬面印。必须强证视频中面部图像清晰;                                                                                                    |                                                                                                    |
| 6.考生须准善好本人身份证原件,并摆放在桌面上的合适位重,以各考官要求随时进行身份验证;                                                                                                    |                                                                                                    |
| 7. 進援臺東面说系統的设备不允许再进行其他同页或软件,设备顶处于稳定联网且先打扰状态,保证面试过程不受其他因素干扰或打断,<br>不得与外界有任何曹视频交互,器试房间其他电子设备必须共同;                                                                                                    |                                                                                                    |
| 8.考生应在学校规定的时间参加模拟面试,以确保设备功能、面试环境等满足学校要求;                                                                                                    |                                                                                                    |
| 9.考生本人须签写《诚信面试录语书》,在面试过程中存在透现行为的考生,一经查卖,以考试进纪论处,立即取消考试资格格。                                                                                                    |                                                                                                    |
| 二、设备要求                                                                                                    |                                                                                                    |
| *AE90                                                                                                    |                                                                                                    |

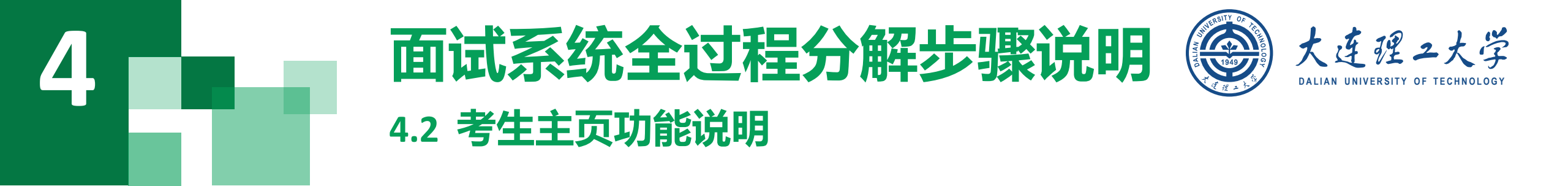

- 设备检测:考生进入系统后,需要完成设备检测后,才能进行面试。点击图上所示的【设备检测】按钮。详见下一页。
- 通知公告:考生可以查看学校发布的相关通知 公告。
- 修改密码:考生可以修改自己的密码。
  退出登录:可以退出当前登录状态。

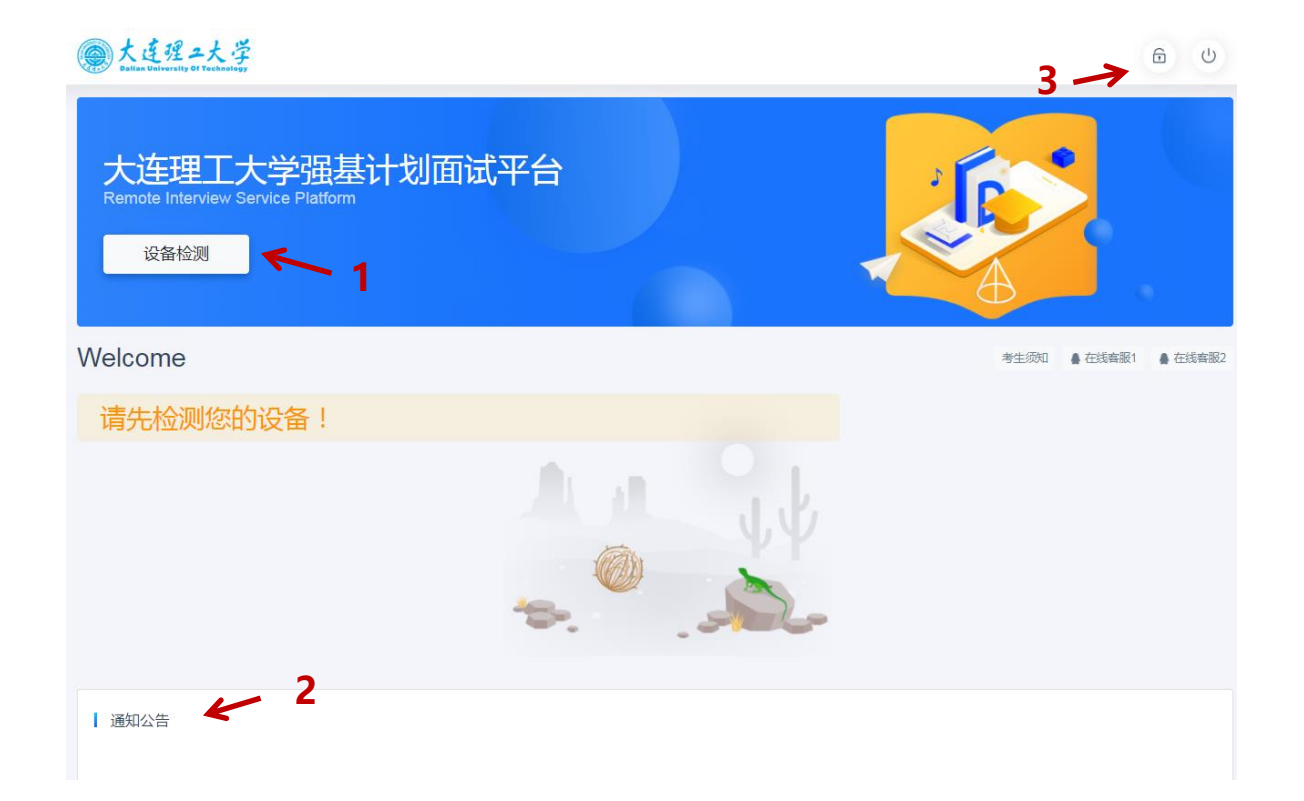

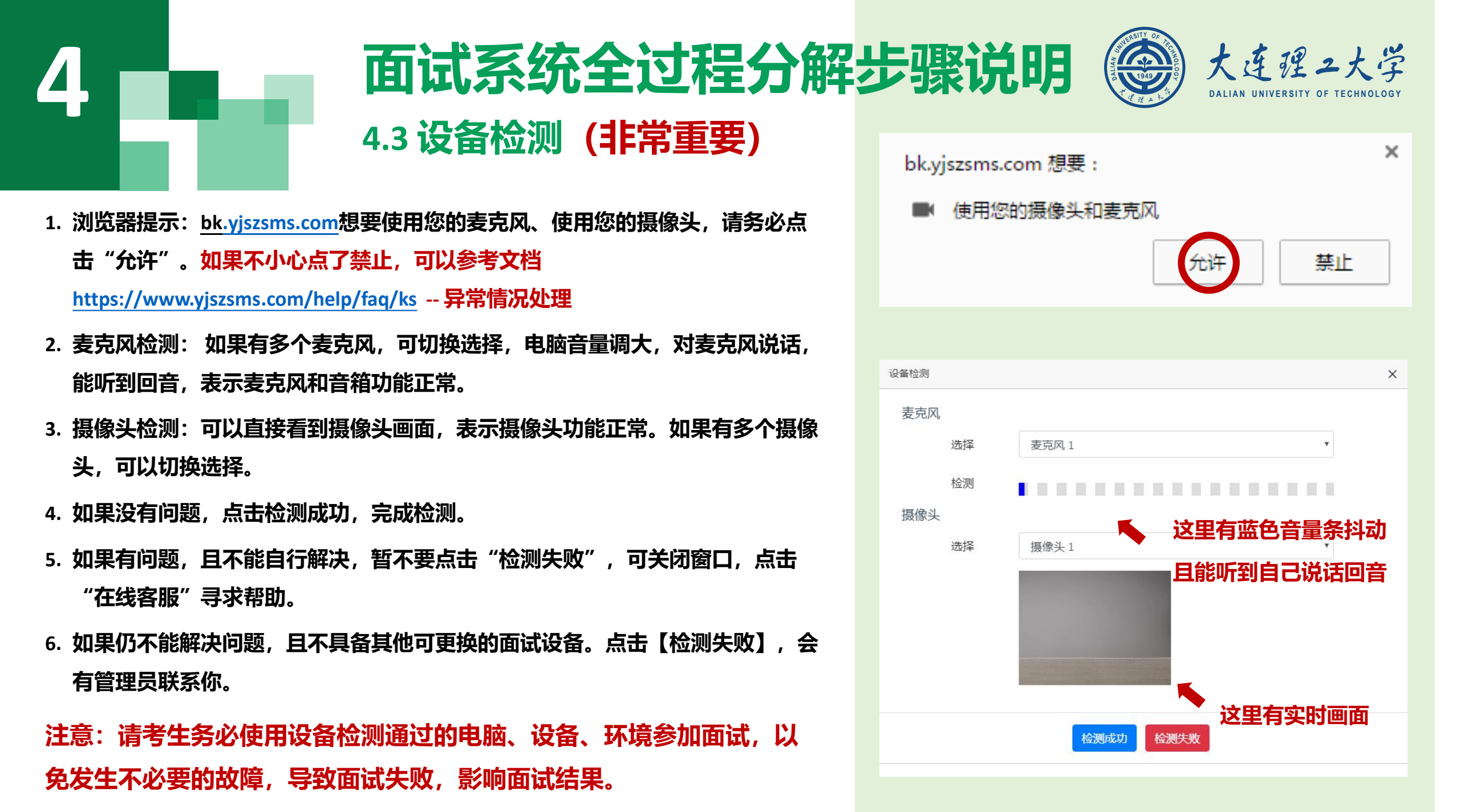

# **4**.4 取号

- 1. **什么叫取号**:每个考生的面试顺序由取号顺序决定。
- 2. <mark>取号时间:</mark>考生提前进入,系统不会显示取号按 钮,需要在时间到时,刷新页面,才会显示。
- 3. 如果错过取号时间怎么办:请务必于正式面试前 联系管理员老师,逾期原则上视为放弃面试。

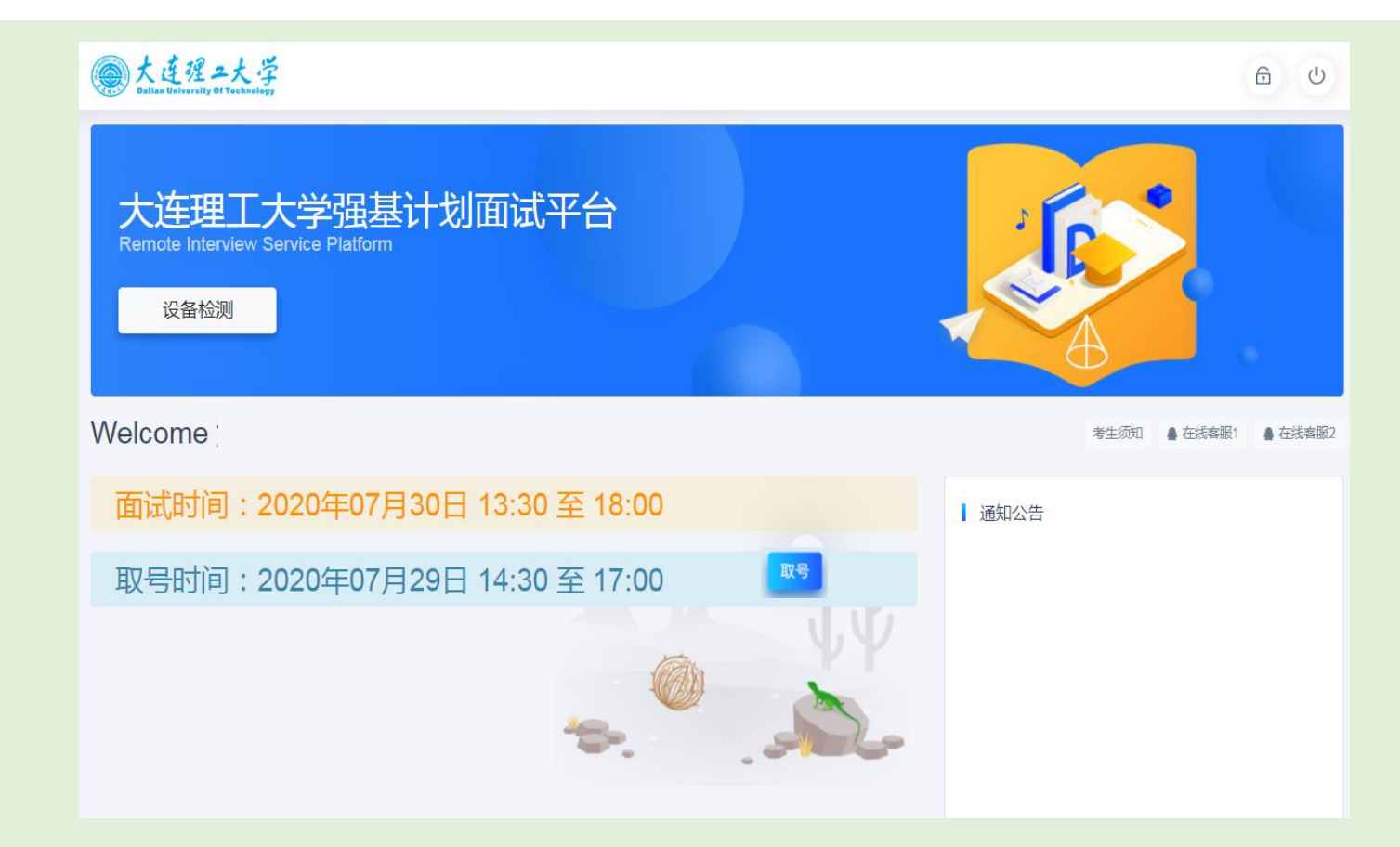

大连理二大学

DALIAN UNIVERSITY OF TECHNOLOG

### 面试系统全过程分解步骤说明 4.5 排队

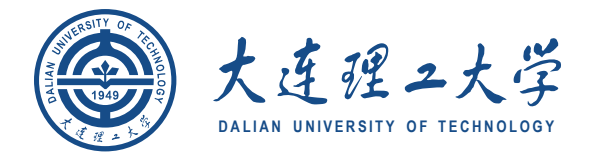

▲ 在线客服1 ▲ 在线客服2

- 1. 取号成功后, 系统直接进入排队等待页面。
- 2. 系统显示当前面试考生的序号, 以及考生本人的序 号,考生根据当前正在面试序号和自己本人的序号 耐心等待。
- 3. 在本页面中,考生无须任何操作。上个考生结束后, 面试组会邀请下一个考生进入。只有在界面上接收 到邀请通知的考生,才能进入面试。
- 注意: 面试组在邀请3次后, 考生仍未进入面试。会视为 "过号",过号考生会安排在本时间段其他考生全部完 成后,重新邀请进入面试。

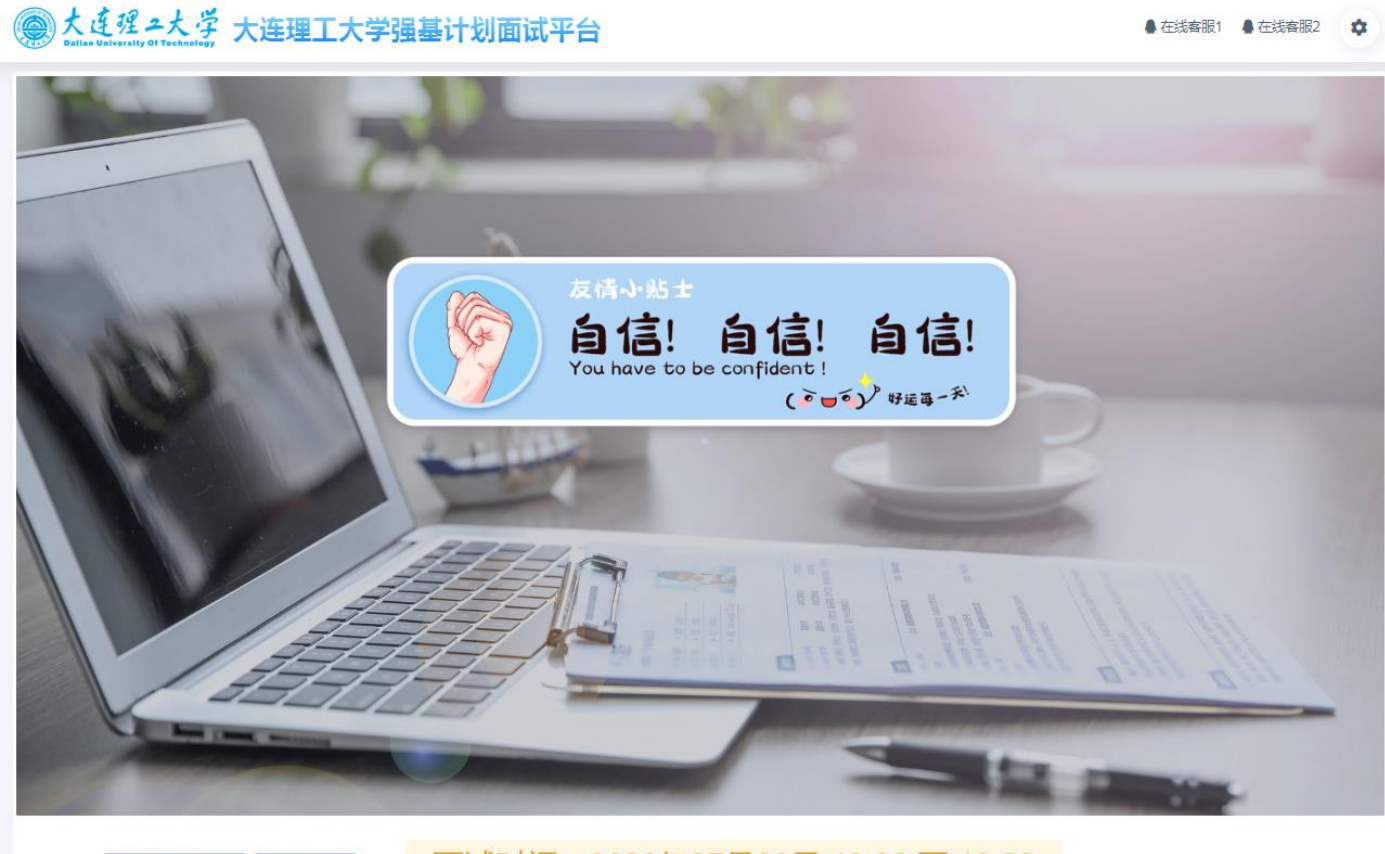

面试时间: 2020年07月30日 13:30 至 18:00

◎ 等待中.....

前面试序号:无 我的序号:1

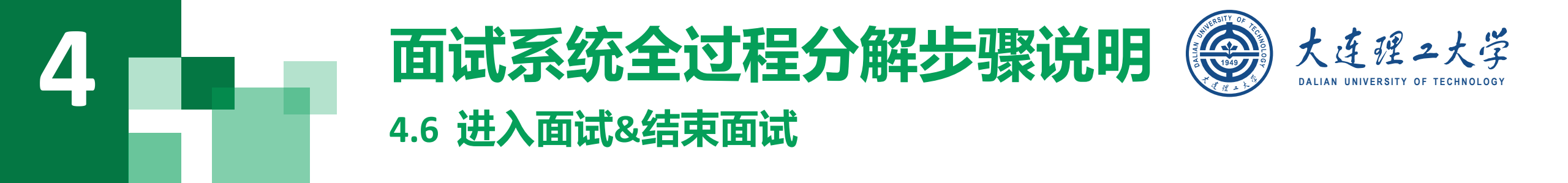

- 1.接受邀请进入面试后,考生请停止对主、副设备的一切操作,一切操作按面试组老师的要求进行;
- 2. 面试过程中请保持吐字清晰、身形端正,请勿作出不必要行动影响面试进程;
- 3. 不允许过度修饰仪容,严禁面试过程中遮挡耳部,面试开始前须配合考官检查耳部与四周环境;
- 4.如遇网络中断等突发状况,请考生不要惊慌,不要自行操作设备,保持原地等待,面试组老师会第一时间 与您取得联系;
- 5. 面试顺利完成后,考生也不应自行操作主、副设备,面试将自动退出,待系统退出后方可自行操作设备。

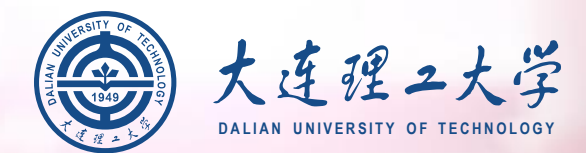

## 预祝大家

## 面试顺利